## Exportação de Compras e Vendas

1/3

Esta função substitui o item **Gerenciamento** → **Relatórios** → **Exportar Parceiros** e é acessível a partir de agora em **Gerenciamento** → **Estoque** → **Exportar Compras de Parceiros**.

Diferenças da função antiga para a nova:

Agora existem três abas na tela que são Cadastro do Grupo, Fornecedores e Produtos.

Para abrir esta ferramenta basta entrar no menu em:

Gerenciamento→Estoque→Exportar Compras de Parceiros

Ao clicar neste botão aparecerá a seguinte tela:

## **Cadastro do Grupo**

Para realizar a exportação de compras de **Fornecdores Parceiros** ou de **Produtos Próprios** definido pelo Grupo, o associado deve fornecer alguma informações sobre ele.

| Intellicash 3. 0.137 👝 📃 🤅                             |
|--------------------------------------------------------|
| 🖞 Gerenciamento 🔹                                      |
| Cadastro do Grupo Fornecedores Produtos                |
|                                                        |
| CPF/CNP3: 01797606000162 ① I.E.:                       |
| Nome: RE INFORMATICA LTDA                              |
|                                                        |
| Fantasia: INI ELLI WARE                                |
| Endereço IP do servidor: 192.168.0.145                 |
|                                                        |
| 🕨 🔹 🔎 Endereços                                        |
| Alterado em 13/01/2015 13:59                           |
| RUA CORONEL JOAQUIM FRANCISCO, 409 3º PISO<br>VARGINHA |
| 37505038 ITAJUBÁ, MG, BR 3                             |
|                                                        |
| Comercial                                              |
| 🕴 🕂 🖉 🧳 Telefone / E-Mail                              |
| :OMERCIAL : (35) 3621-2007                             |
| $\odot$                                                |
|                                                        |
| Telefone E-Mail                                        |
|                                                        |
|                                                        |
|                                                        |
| Exender Commas de Parreiros                            |

**1:** CPF/CNPJ: Ao informar o número do documento do grupo todos os dados destes serão carregados de seu cadastro;

2: Endereço de IP do Servidor: consiste no caminho que aponta para a máquina em que se encontra o banco de dados do grupo que receberá os dados exportados;

3: Endereços: Todos os endereços cadastrados para o grupo;

**4:** Telefones: Todos os telefones cadastrados para o grupo.

## **Exportar Fornecedores/Produtos**

Feito corretamente o cadastro do Grupo, é possível exportar tanto Notas Fiscais de Fornecedores Parceiros como as Vendas de Produtos Próprios escolhendo as abas referentes.

Para executar a exportação é precisso preencher um formulário e acionar o botão enviar.

| Intellieash 3, 0,137 👝 📃 😒                   |  |  |  |  |  |  |  |  |
|----------------------------------------------|--|--|--|--|--|--|--|--|
| Gerenciamento - X                            |  |  |  |  |  |  |  |  |
| Cadastro do Grupo Fornecedores Produtos      |  |  |  |  |  |  |  |  |
| Fornecedores                                 |  |  |  |  |  |  |  |  |
| Início: 14/12/2014 🔄 Término: 13/01/2015 🚽 🚺 |  |  |  |  |  |  |  |  |
| Usuário: Senha: 2 😌 Enviar 3                 |  |  |  |  |  |  |  |  |
| Status                                       |  |  |  |  |  |  |  |  |
|                                              |  |  |  |  |  |  |  |  |
|                                              |  |  |  |  |  |  |  |  |

- 1: Intervalo de tempo de onde serão coletadas as informações;
- 2: Identificação do usuário Cadastrado no banco de dados do Grupo;
- 3: Botão para enviar os dados da exportação;
- 4: Caixa de log dos processos.

Principais Erros do log:

| 0 | endereço | de IF | o do | Servidor | não | foi encontrado! |  |
|---|----------|-------|------|----------|-----|-----------------|--|
|---|----------|-------|------|----------|-----|-----------------|--|

O campo IP do Servidor da aba Cadastro do Grupo está em branco.

Erro/falha na tentativa de conexão! Erro de conexão: servidor não encontrado: Verifique se o endereço está correto e/ou se as conexões de rede estão ativas ESocketError Windows socket error: Uma tentativa de conexão falhou porque o componente conectado não respondeu corretamente após um período de tempo ou a conexão estabelecida falhou porque o host conectado não respondeu (10060), on API 'connect' IP do servidor: 192.168.0.145

O IP do Servidor declarado não está correto ou há problemas com a rede.

Erro ao efetuar logon: Senha e/ou usuário incorretos! Dados de Login incorretos

Tanto a aba de Exportar Fornecedores quanto Exportar Produtos Próprios apresentam o mesmo comportamento e interface, havendo diferença apenas no conteúdo exportado.

From: http://wiki.iws.com.br/ - Documentação de software

Permanent link: http://wiki.iws.com.br/doku.php?id=manuais:intellicash:estoque:exportar\_compras\_parceiros&rev=1477489841

Last update: 2016/10/26 14:50